# **VESTEL** D0600 - FTP Update Procedure

#### **FTP Update Procedures**

Remote updating TVs using FTP update is an easy process which contains four steps. First three steps are necessary for preparing system, therefore once you perform them you'll only need to change dcf & binary files for every release in order to update Tvs to new versions.

All tools, files, binary images, sample scripts, etc. could be accessible from support.vestek.com.tr web site.

Updating TVs via FTP has three steps;

- Configuring TVs with FTP credentials
- Preparing FTP file directory
- Invoking FTP update

## **Configuring TVs With FTP Credentials**

There two different ways to configure TVs with FTP credentials,

- Via bootcaster
- Via profile file

Bootcaster is an Java application that runs on server and streams startup parameters in multicast packages. Each TV listens that pre-defined multicast addresses during bootup and changes its configuration according to those parameters. A sample configuration; VERSION=3 START\_URL=http://192.168.0.72/HotelTV2\_v88/ FTP\_PROPS=ftp://192.168.0.71, VestekFTPUser, VestekTVSW2013 CHANNEL\_LIST\_URL=http://192.168.0.72/HotelTV2\_v88/pages/tvpage/channellistxmlgenerator.aspx

You many use bootcaster to configure TVs at run time or use profile update and hardcode all paramters.

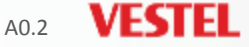

3

#### **Creating & Updating Profile Files**

First we need to update profile file with FTP server credentials

- Open profile.xml file and change necessary parameters (in Figure 1.1) using Profile Composer tool.
- Press «Save & Build» buttons, Profile Composer will produce compiled binary versions of profile file.
- Use only «mb95\_swprofile.bin» to update TVs.

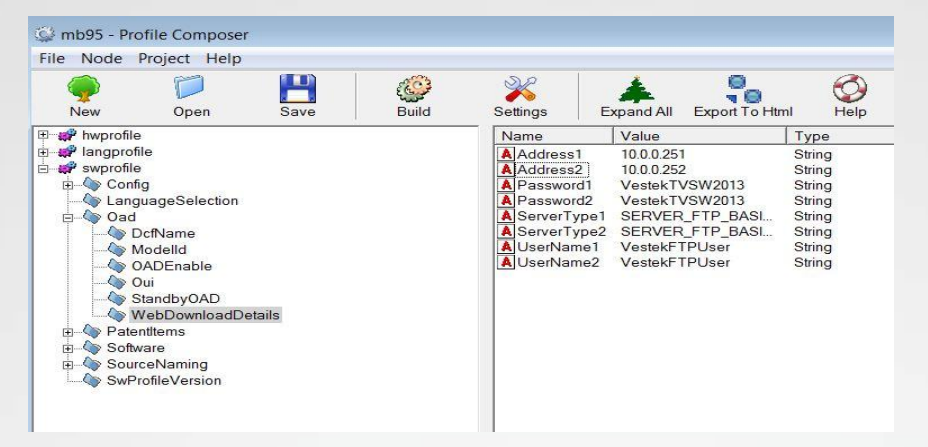

Figure 1.1

In order to update profile file on a TV, we should connect to TV via telnet invoke following command; (changes will be effective after reboot)

> cd /conf/

> ftpget -u username -p password serverIP mb95\_swprofile.bin \$FilePathUnderFTP/mb95\_swprofile.bin

You can modify that command with the parameters of your FTP server

> ftpget -u VestekFTPUser -p VestekTVSW2013 192.168.0.71 mb95\_swprofile.bin /V9.2.2/profile\_files/mb95/mb95\_swprofile.bin

#### Automated Tasks & Profile Composer

There are sample VB scripts for performing various tasks under support web site. As an example «mb95\_profile\_changer.vbs» automatically connects to given IP addresses (listed in IP.txt file) and updates profile files. Sample VB scripts and Profile Composer could be accessible from <u>support.vestek.com.tr</u>.

| Cor           | TES TEK      |        |            |            |           |                     |
|---------------|--------------|--------|------------|------------|-----------|---------------------|
| omepage       | Documents ~  | Videos | Software 🗸 | Contact    |           |                     |
| Vestel        | TV SDK       |        |            |            |           |                     |
| Software 8    | & Test Pages |        | Version    | Date       |           | 🚟 English 🛛 🖸 Türkç |
| Bootcaster S  | Gerver       |        | V0.1       | 25.06.2015 |           | ADMI                |
| Test Pages    |              |        | V0.1       | 25.06.2015 |           | Logou               |
| VisualBasic S | Scripts      |        | V0.1       | 25.06.2015 |           |                     |
| Profile Comp  | oser         |        | V0.1       | 02.07.2015 | <b>**</b> |                     |
|               |              |        |            |            |           |                     |

#### **Preparing FTP File Directory**

In order to create following file structure (in Figure 1.3) under FTP server, you can download «FTP Folders.rar» (in Figure 1.1) file from support.vestek.com.tr and extract it to FTP root.

Every FTP release shared from support web site contains DCF file and binary images.

- Copy 5751.dcf file under «0009df» directory (in Figure 1.3)
- Copy binary files under «images» directory (in Figure 1.4)

You can download FTP file for every software version which contains both DCF and binary files from our support web site

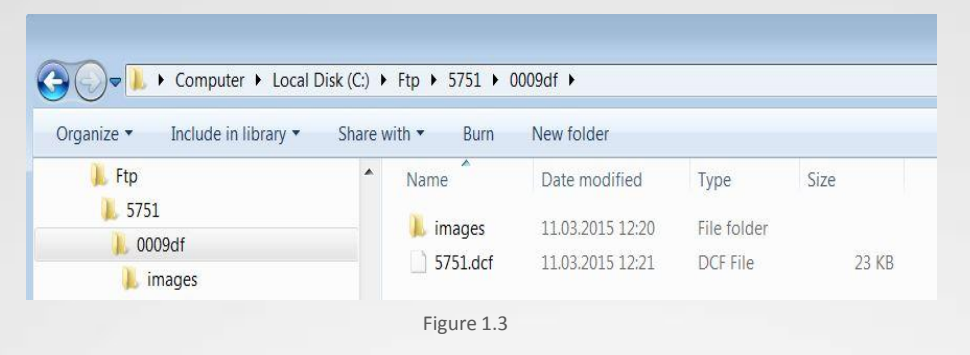

| Computer 🕨 Local Disk (C:) 🕨          | Ftp ▶ 5751 ▶ 000  | 9df ▶ images                |          |
|---------------------------------------|-------------------|-----------------------------|----------|
| Organize  Include in library  Share v | vith    Burn Name | New folder<br>Date modified | Size     |
| 5751                                  | 🛓 part_1.bin      | 11.03.2015 12:20            | 1.024 KB |
|                                       | 📥 part_2.bin      | 11.03.2015 12:20            | 1.024 KB |
| images                                | 📥 part_3.bin      | 11.03.2015 12:20            | 1.024 KB |

Figure 1.4

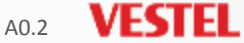

### **Invoking FTP Update**

You can invoke FTP update using remote CGI;

- Connect to TV by writing IP address to web browser
- Select «Remote Interface» and then «Force Software Update» from combobox

«DO259 – HotelTV Remote Interface» document explains how to progmatically perform any kind of CGI operations on TVs in whole network.

|                       | REMOTE TV                          | TINTERFACE                                                                          |  |
|-----------------------|------------------------------------|-------------------------------------------------------------------------------------|--|
| S                     | Select command                     | Force Software Update V                                                             |  |
|                       |                                    |                                                                                     |  |
|                       | Apply Rem                          | note Settings                                                                       |  |
| Apply remote settings | Apply Rem<br>s from selected file: | no <b>te Settings</b> Dosya Seç         Dosya seçilmedi           Send         Send |  |
| Apply remote settings | Apply Rem<br>s from selected file: | note Settings Dosya Seç Dosya seçilmedi Send                                        |  |

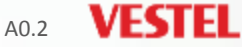

7